# Wordpress サーバー編

裏側の仕組みを理解しよう

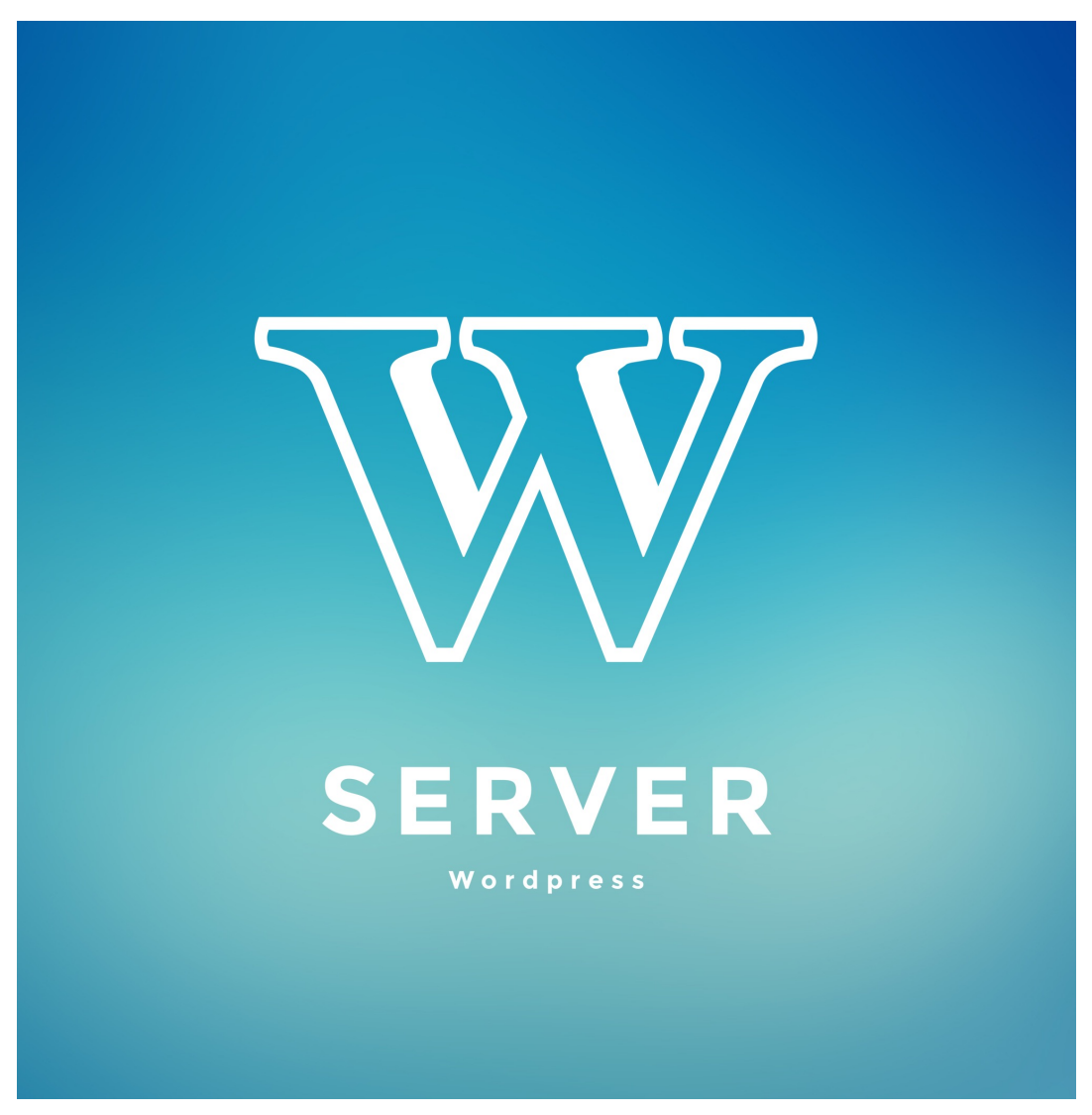

version 1.0

toiee Lab LIVE<sup>™</sup> textbook for Learning Faciliator © 2018 toiee Lab (toiee.jp)

ワークショップ動画

# この講座について

# ワークショップ全体の意図、目標

- ブラウザでページが表示する仕組みがわかる
- Webサイトを作る上で、必要な設定ができる
  レンタルサーバーを借りる
  - 。 ドメイン取得
  - 。 DNSの設定
  - 。 Cloudflareの設定
- Wordpressの設置を安心してできる
- レクチャーを聞いて学ぶ学び方を自分で改善できるようになる

# 想定する受講者

- Webサイトを作りたい方
- Wordpressの仕組みを理解した上で、安全に設置したい方

# 受講者の声

- 受講者の声
- 感想

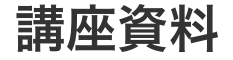

• download

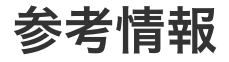

- 参考文献
- 参考資料

講座の導入です。講座のゴールなどに触れます。

| 開始   | 終了   | 所用時間 |
|------|------|------|
| 0:00 | 0:05 | 5min |

# ワークの意図

- インターネットの仕組みを理解して、
- サーバーの準備に、致命的なミスがないようにすること
- サーバーの知識があるからこそわかる、バックアップ、移動の方法がわかる
- さらに、テスト環境、勉強環境を作る方法を学ぶ

# ワークの内容

### 1. イントロダクション、説明

- このワークショップの目的は
  インターネットの仕組みを理解して、
  サーバーの準備に、致命的なミスがないようにすること
- さらに、サーバーの知識があるからこそわかる、
  - 。 レンタルサーバー、ドメイン、DNSの設定
  - Wordpressの設置
- をするための方法を学ぶ

ウォーミングアップ

学習に取り組みやすくするための、ウォーミングアップのワークです。

| 開始   | 終了   | 所用時間  |
|------|------|-------|
| 0:05 | 0:25 | 20min |

# 設計意図

• Good & Newで、リラックスする。他の参加者と打ち解ける

# ワークの進行

#### 1. Good & New

#### ワークの説明をご覧ください

- クッシュボールを使って(準備してください)、良くて新しかったことと、予想外を発表します
- 最初の1週目は「こんにちは \_\_\_\_\_ から来た \_\_\_\_ です。私の良くて新しかったことは \_\_\_\_ で
  す。」(拍手)とします
- 3min程度、ぐるぐる回します(拍手を忘れずに)

#### ワークを行いましょう

ワークについて、簡単に説明をします。二行ぐらいでいいと思う。

ワークを実行した後で、ご覧ください。

ビデオの概要

• 楽しく、ワイワイ、Good & New をします

ブラウザにページが表示されるまで

Webサイトが表示される仕組みの全体像を学びます

| 開始   | 終了   | 所用時間  |
|------|------|-------|
| 0:25 | 1:10 | 45min |

# 設計意図

- ブラウザの全体像を理解する
- ディスカッションを通じて、理解を深めることを体験する、学ぶ

# ワークの進行

### 1. 総合説明

#### ビデオの概要

- ブラウザがWebページを表示する仕組みを紹介する
- 理解を確かめるために、チームで聞いた仕組みを再現をします
- Teach others する意識で聞くと、よりよく学べます

## 2. デモンストレーション

- 今説明した「Webページが表示するまでの仕組み」を、、チームで再現する
- わかっていると思うこと、自信がないこと、興味関心のある質問をリストアップする

### 3. 再現しよう

#### ワークを行いましょう

チームでWebページが表示する仕組みを再現しましょう

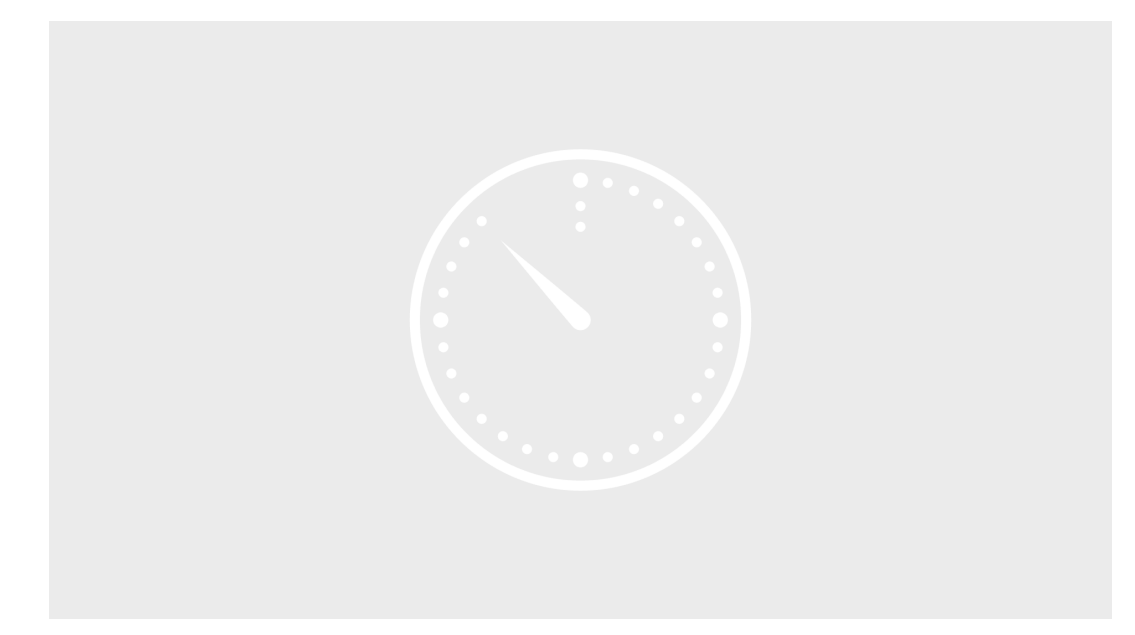

2:00-0-0

ワークを実行した後で、ご覧ください。

- ワークの様子です
- デモンストレーションで聞いた、Webページが表示する仕組みを再現します

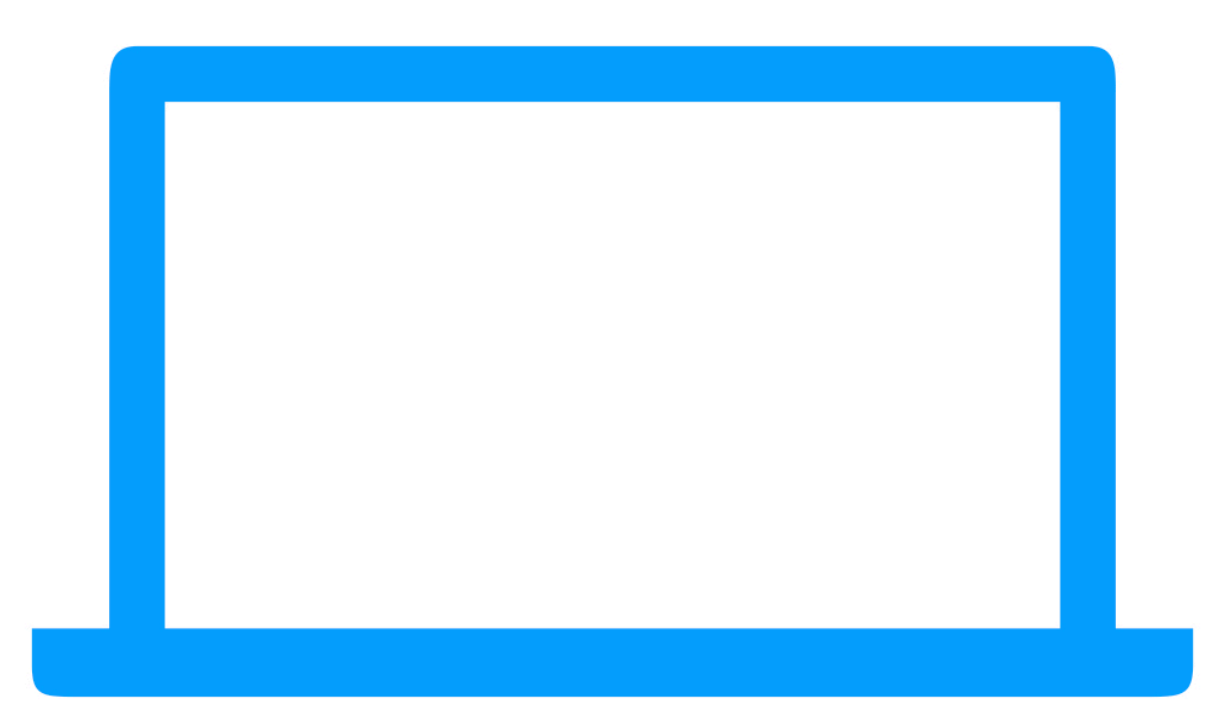

切り取ってお使いください

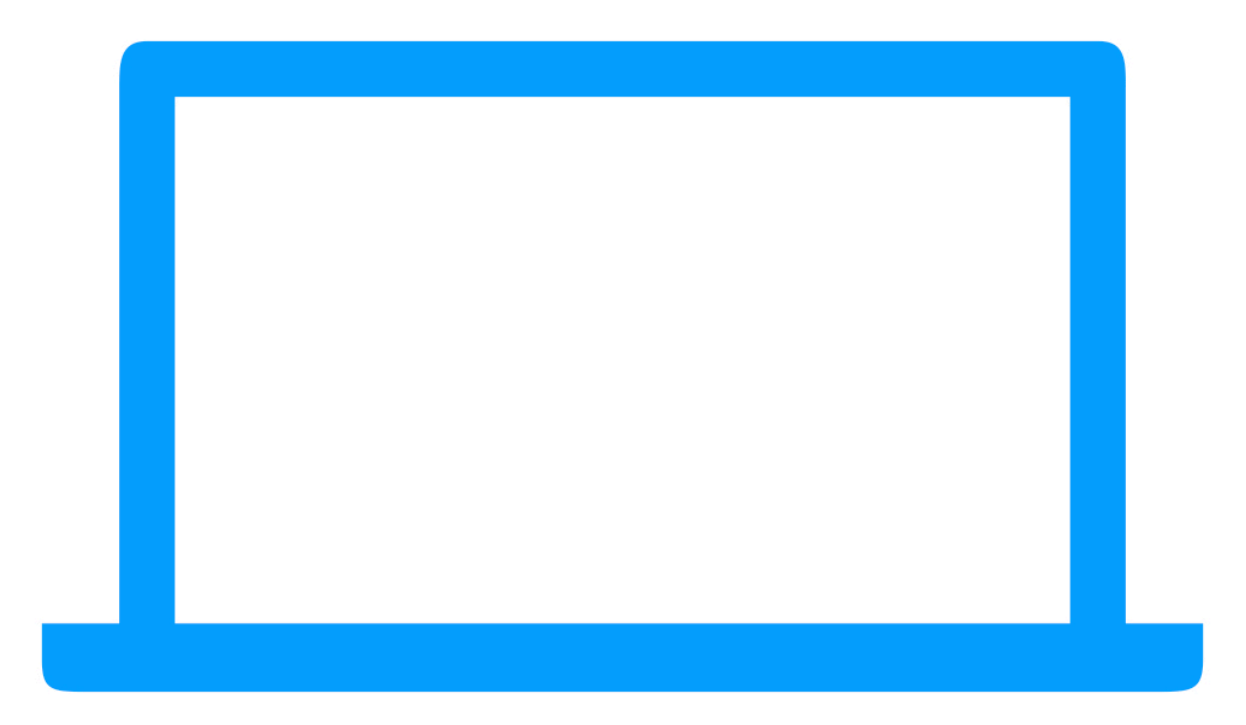

切り取ってお使いください

# ブラウザにWebページが表示する仕組み

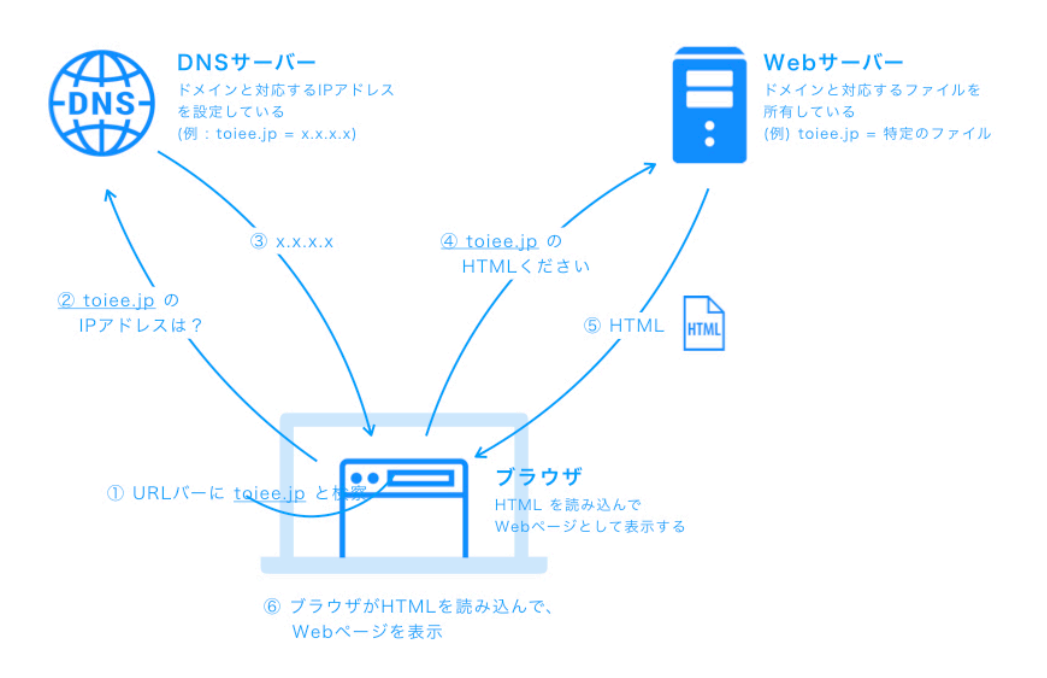

### 4. 振り返り 説明

#### ビデオの概要

- 振り返りをする
- 「わかっていないところ」「どこに注目して聞くか」を整理する

### 5. 振り返り ワーク

#### ワークを行いましょう

振り返りを行います

ワークを実行した後で、ご覧ください。

- ワークの様子
- 振り返りをする
- 「わかっていないところ」「次見るときは、どこに注目して聞くか」をまとめる

# 6. デモンストレーション 2回目

#### ビデオの概要

• もう一度、Webページが表示する仕組みのデモンストレーションをする

## 7. 全体振り返り

#### ビデオの概要

「ブザウザに、ページが表示されるまで」ワークの全体を振り返ります

# 3つの役者で捉えよう

ワークの概要

| 開始   | 終了   | 所用時間  |
|------|------|-------|
| 0:00 | 0:00 | 00min |

# 設計意図

- 「Webページが表示するための仕組み」を別角度からの説明で、より理解する
- 次のワークで操作するために、理解を深める
- 「聞いて覚える」学び方を強化することを学ぶ

# ワークの進行

### 1. 総合説明

#### ビデオの概要

- 3つの役者(「ドメイン取得、管理会社」「DNSサーバー」「Webサーバー」)の視点から、ブ ラウザでWebページが表示される仕組みを見る
- 「聞いて覚える系」はすぐに忘れてしまうので、聞き方を工夫する
- 3つの役者から、説明をする

### 2. 説明

• 3つの役者の関係を、「実際に契約する視点」から紹介

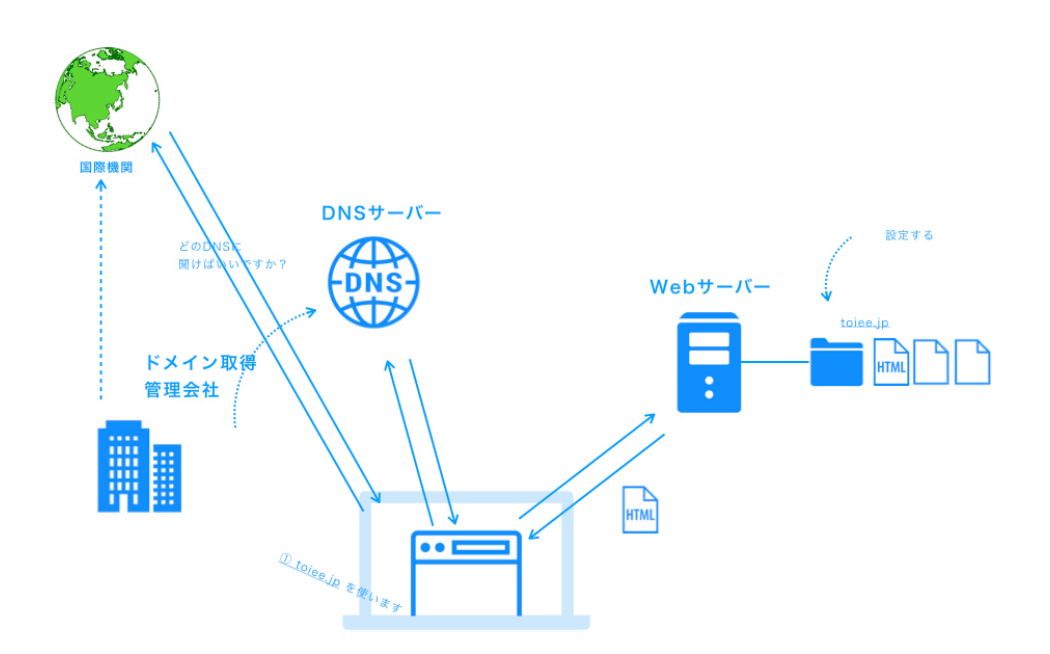

3. 振り返り

- 振り返りをする
  - 。 学んだこと
  - 。 学べなかったところ
  - 。 学び方(聞き方)
- で振り返る

### 4. 振り返り ワークの様子

ワークを行いましょう

振り返りをする

ワークを実行した後で、ご覧ください。

#### ビデオの概要

- 振り返りをする
  - 理解したこと、発見したことは何か?
  - 不安なところ、疑問は何か?
  - 理解に不安なところは何か?
  - 次に聞く時は、どうやって聞けば良いかのアイデアは何か?
- を発表する

## 5. 説明 2回目

• もう一度、「3つの役者」で説明する

## 6. 振り返り

#### ビデオの概要

- 振り返りをする
  - 。 学んだことは何か?
  - 先ほど聞いた時より、改善したことは何か?
  - 。 学び方(聞き方)で学んだことは何か?

# 休憩

| 開始   | 終了   | 所用時間  |
|------|------|-------|
| 1:10 | 1:20 | 10min |

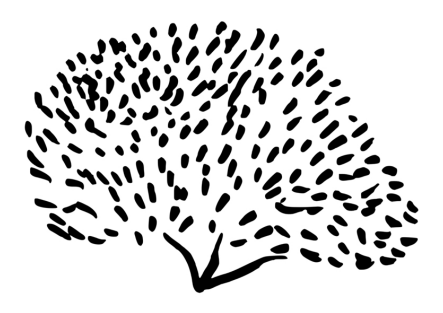

BREAK

休憩

# 実際の操作と、仕組みの説明

ワークの概要

| 開始   | 終了   | 所用時間  |
|------|------|-------|
| 1:20 | 2:40 | 80min |

# 設計意図

- レンタルサーバー、ドメインを契約、DNSの設定ができるようになる
- 実際の操作を通じて、仕組みを理解する
- マニュアルで学びながら、操作することを学ぶ

# ワークの進行

## 1. デモンストレーションの前に

- 今から、実際にレンタルサーバーとドメインを取得する操作をする
- 先ほど理解した、表示するために必要な仕組みを全て準備する作業
- ブラウザでWebページを表示させるためにはやらなくてはいけないことがある(資料)
- みなさんは、仕組みを知っているので、これらが
  - 。 なぜ必要なのか?
  - 。 どこで行なっているか?
- 理解できるはず
- ぜひ、頭の中でイメージしながら聞いてください。

## 実際の操作と仕組みの関係 チェックシート

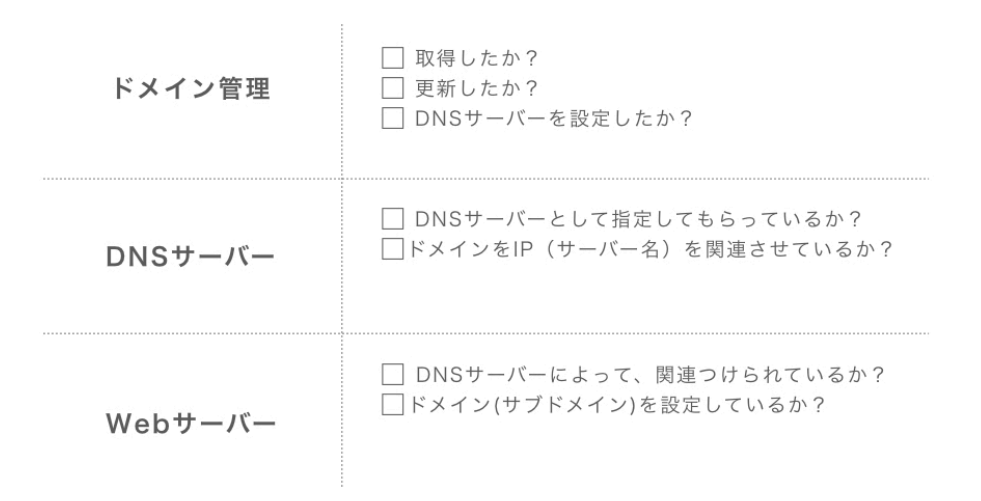

## 2. ムームードメインの場合

#### ビデオの概要

• ムームードメインでドメインを取得する方法

### 3. Xserver でドメイン設定をする場合

• Xserver でドメイン設定をする場合のデモンストレーションを行う

## 4.Cloudflare の設定

#### ビデオの概要

• 「より早く」「より安全に」Webサイトを表示するために「Cloudflare」というDNSを使う。

•

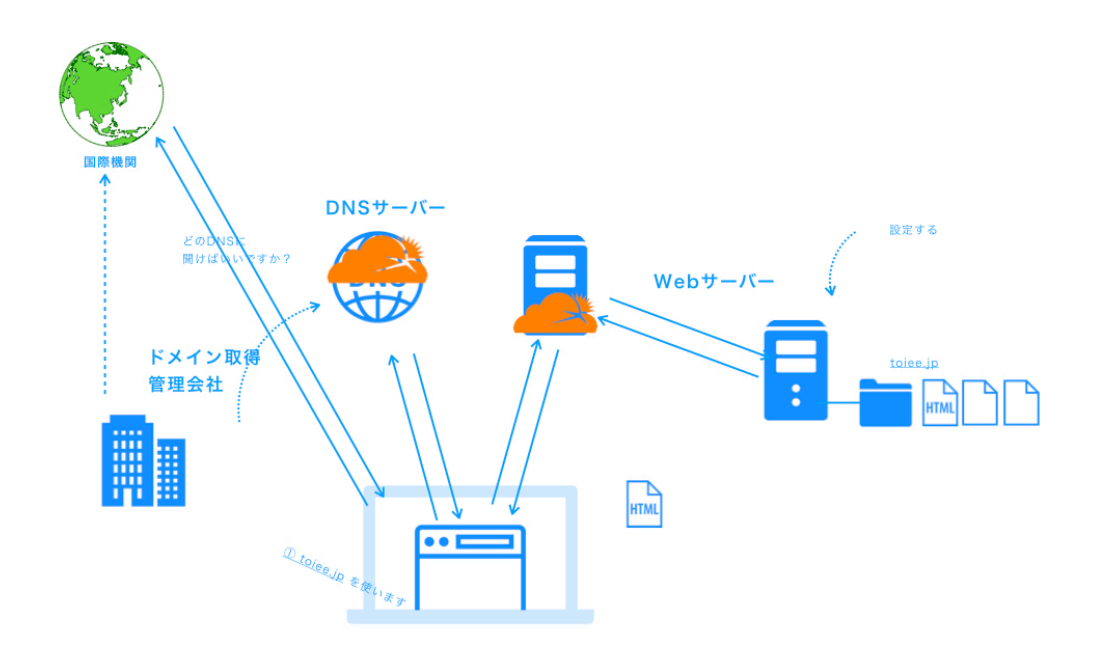

5. 振り返り

ビデオの概要

• 振り返りをしましょう

サーバーの中を少しだけ学ぼう

ワークの概要

| 開始   | 終了   | 所用時間  |
|------|------|-------|
| 2:40 | 3:15 | 35min |

# 設計意図

- サーバーの中の仕組みを知る
- 知っておくことで、1つのサーバーで複数ドメインのサイトを作るなど、発展的なことができるようになる

# ワークの進行

#### 1. 総合説明

#### ビデオの概要

- サーバーの中の仕組みを知る
- 知っておくことで、1つのサーバーで複数ドメインのサイトを作るなど、発展的なことができるようになる

### 2. バーチャルホスト 説明

- バーチャルホストという仕組と、公開フォルダを学ぶ
- 公開フォルダとは?
- 公開フォルダ内のファイル、ディレクトリとURLの関係

バーチャルホスト

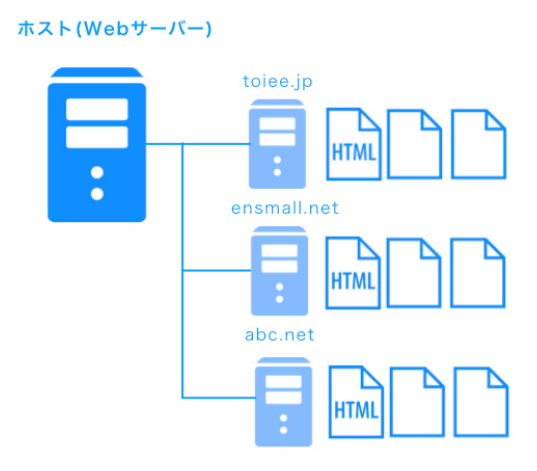

## 3. バーチャルホスト 実験の様子

• 環境がある人は、実際にバーチャルホストを使ってみましょう

#### ワークを行いましょう

環境がある方は、バーチャルホストを実際に作ってみましょう

ワークを実行した後で、ご覧ください。

#### ビデオの概要

• 環境がある人は、バーチャルホストを実際に作る

## 4. インデックスファイルを知ろう 説明

- インデックスファイルとは特定のサーバーにアクセスした時に、最初に読むこむページのこと
- インデックスファイルを理解するための、デモンストレーションを行う
- デモンストレーションの後に、実際に操作をする

### 5. インデックスファイルを知ろう ワークの様子

#### ワークを行いましょう

実際に、Index.html index.php を試してみましょう

ワークを実行した後で、ご覧ください。

### 6. URL書き換えを知ろう 説明

説明を、ご覧ください。

#### ビデオの概要

• URLを書き換えてみます

### 7. 振り返り

#### ワークを行いましょう

• 学んだこと、面白いと思ったことを発表しましょう

ワークを実行した後で、ご覧ください。

ビデオの概要

• 学んだこと、面白いと思ったことを発表する

休憩

| 開始   | 終了   | 所用時間  |
|------|------|-------|
| 3:15 | 3:25 | 10min |

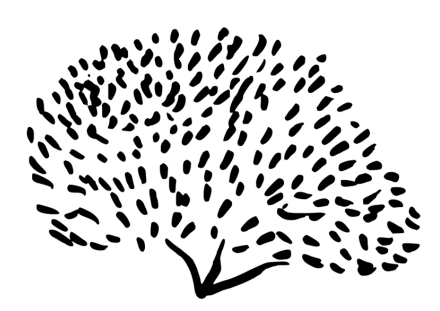

BREAK

休憩

# WordPress の仕組みを知ろう

Wordpressをサーバー上に設置するために必要な知識を学ぶ

| 開始   | 終了   | 所用時間  |
|------|------|-------|
| 3:25 | 4:25 | 60min |

# 設計意図

• 設置のために必要なWordpressの仕組みを理解する

# ワークの進行

### 1. 総合説明

- 今から、WordPressの仕組みを紹介する
- Wordpressの仕組みを理解しておくと、
  Webサイトの準備に混乱しなくて良くなったり
  - 少し学べばバックアップ、引越しなどもできるようになる
- 今から紹介する仕組みを、他の参加者に説明する
- 「人に教えるつもり」で聞く

# WordPressの仕組み

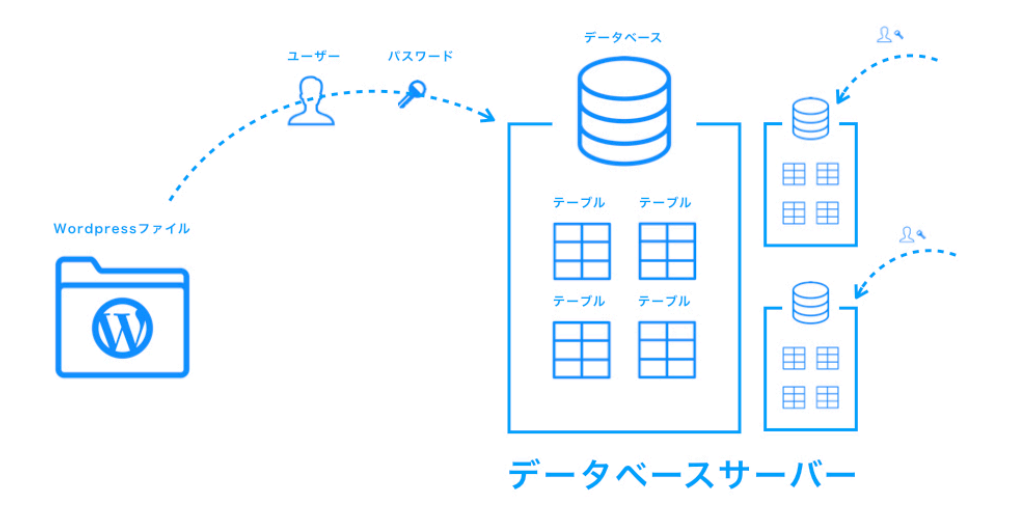

2. デモンストレーション

#### ビデオの概要

- 今説明した「Wordpressの仕組み」を、、チームで再現する
- わかっていると思うこと、自信がないこと、興味関心のある質問をリストアップする

### 3. 再現しよう

#### ワークを行いましょう

チームでWebページが表示する仕組みを再現しましょう

ワークを実行した後で、ご覧ください。

#### ビデオの概要

- ワークの様子です
- デモンストレーションで聞いた、Wordpressの仕組みを再現します

### 4. 振り返り

- 振り返りをする
- 学んだこと、これからどう活かすかを発表しましょう

バックアップについて

バックアップの仕組み、ツールを紹介しています

| 開始   | 終了   | 所用時間 |
|------|------|------|
| 4:25 | 4:30 | 5min |

### 1. 説明

- Webサイトを運用する時には「バックアップ」をとっておくことが鉄則
- (1) 優良なサーバーの「自動バックアップ機能」に一任する
- (2) Upddraft プラグインを使う
- のどちらかの方法で、バックアップをとる

# 引っ越しについて学ぼう

引っ越しの仕組み、ツールを紹介しています

| 開始   | 終了   | 所用時間 |
|------|------|------|
| 4:30 | 4:35 | 5min |

### 1. 説明

- 新しいドメインに引っ越しをする場合は「Updraft」の有料プランを使います
- 有料プランにすれば、サイト引っ越しに必要な
  - 投稿、固定ページなどのサイトのコンテンツ
  - 。 データベース
- などを、比較的簡単に移動をすることができる

# Local by Flywheel

練習環境の作り方、便利なツールを紹介しています

| 開始   | 終了   | 所用時間  |
|------|------|-------|
| 4:35 | 4:45 | 10min |

### 1. 説明

ビデオの概要

- WordPressをマスターするためには、いくら失敗しても良い練習環境を作ることが必要
- Local by Fly Wheel というサービスが、一番便利です

# まとめ

学んだことのまとめをします

| 開始   | 終了   | 所用時間  |
|------|------|-------|
| 4:45 | 4:55 | 10min |

# 設計意図

• 今日の学んだことを振り返る

# ワークの進行

### 1. 説明

#### ビデオの概要

- それでは、ワークショップ全体で学んだことの振替りをする
  。 学んだこと
  - 。 学び方で学んだこと
  - 。 今後、どう学んでいくか
- を発表する

## 2. 発表

ワークを行いましょう

発表会をする

ワークを実行した後で、ご覧ください。

- ワークの様子です
- 発表会をしています